# **LUVION**<sup>®</sup> ESSENTIAL CONNECT

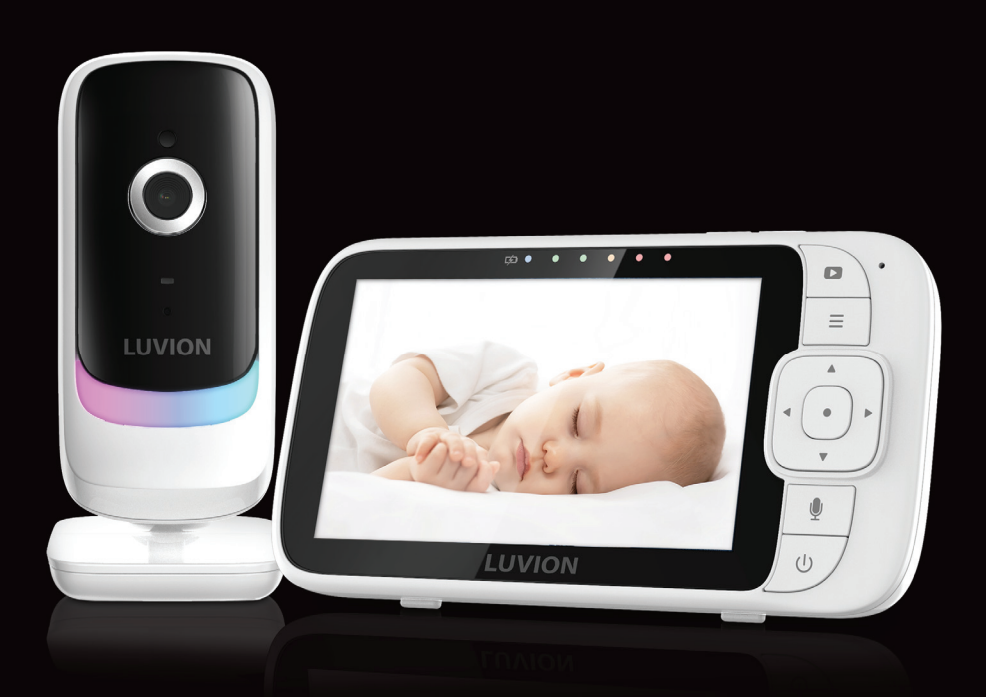

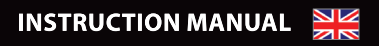

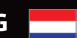

HANDLEIDING

MANUAL D'INSTRUCTIONS

BEDIENUNGSANLEITUNG

| ENGLISH      | ŀ |
|--------------|---|
|              |   |
| NEDERLANDS22 | 2 |
|              |   |
| FRANÇAIS40   | ) |
|              |   |
| DEUTSCH58    | 3 |

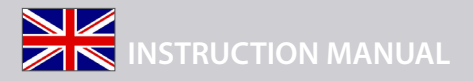

#### INTRODUCTION

Thank you for purchasing the Luvion Essential Connect baby monitor. From now on you can always see and hear your baby. This Connected Baby Monitor let you see your baby from the included monitor, or from your smartphone. Watch over and communicate with your baby from anywhere in the world. Make sure you always keep your original proof of purchase. For warranty cases you will always be asked to show a copy of your proof of purchase. For warranty claims you can contact the Luvion dealer or the local Luvion representative. More information can be found at www.luvion.com.

This manual contains all the information you need, to be able to use this Luvion Essential Connect baby monitor safely and with pleasure. Before using the baby monitor, we recommend that you read this manual carefully. We ask for your extra attention for the safety instructions.

#### **PACKAGE CONTENTS:**

- 1 x Monitor (Parent Unit)
- 1 x Wi-Fi<sup>®</sup> Camera (Baby Unit)
- 1x Quick start guide
- 1 x Power adaptor for Parent Unit
- 1 x Power adaptor for Baby Unit

#### **OVERVIEW OF THE CAMERA:**

- 1. Light Sensor
- 2. Camera Lens
- 3. Infrared LEDs (x8, for night vision)
- 4. Power/Link indicatior
- 5. High Sense Microphone
- 6. Night Light
- 7. Antenna
- 8. Speaker
- 9. PAIR button
- 10. Power Socket
- 11. Temperature Sensor

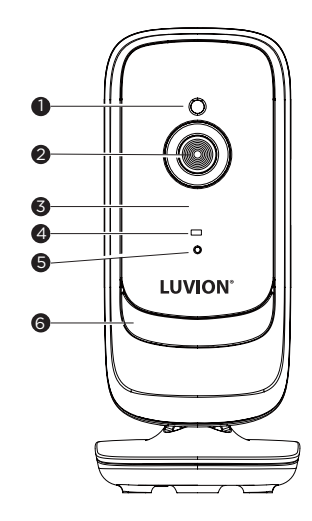

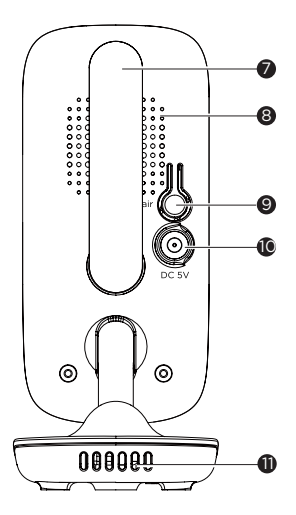

# LUVION Premium Baby products

#### **OVERVIEW OF THE MONITOR:**

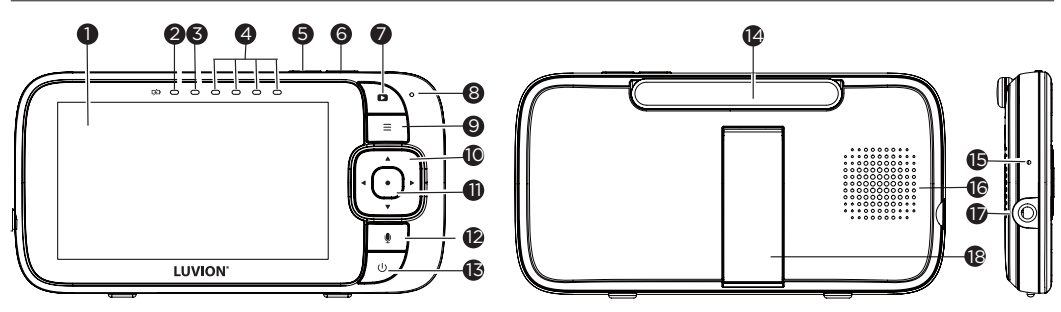

- 1. Display (LCD screen)
- 2. Charging LED RED when mains power connected.
- 3. Parent Unit ON/OFF LED (Green)
- 4. Sound Level indicators (Green, Amber, Red, Red) Show the sound level detected by the Baby Unit the louder of sound detected, the more LEDs light up.
- 5. Volume Press to decrease Volume level.
- 6. Volume + Press to increase Volume level.
- 7. Display ON/OFF button Press to turn the LCD screen ON/OFF (Note: audio is maintained.)
- 8. Microphone
- 9. MENU button  $\equiv$  Press to open / close the Menu options.
- 10. Navigation button ▲ ▼ ◀ ► *Move Up/Down/Right/Left menu options*.
- 11. OK button •
- 12. TALK button Press and hold to speak to your baby.
- 13. Power button U Press and Hold to turn the Parent Unit ON/OFF.
- 14. Antenna
- 15. RESET pin hole (recessed use small pin)
- 16. Speaker
- 17. Power Socket
- 18. Stand

#### IMPORTANT GUIDELINES FOR INSTALLING YOUR BABY MONITOR

- To use your camera (baby unit) and the monitor (Parent Unit) together, you must be able to establish a radio link between them, and the range may be affected by environmental conditions.
- Any large metal object, like a refrigerator, a mirror, a filing cabinet, metallic doors or reinforced concrete between the camera and the monitor may block the radio signal.
- The signal strength may also be reduced by other solid structures, like walls or electrical equipment, such as radios, TVs, computers, cordless or mobile phones, fluorescent lights or dimmer switches.
- Use of other 2.4 GHz products, such as wireless networks (Wi-Fi® routers), Bluetooth® systems, or microwave ovens, may cause interference with this product, so keep the Baby Monitor at least 1.5 metres (5 feet) from these types of products, or turn them off if they appear to be causing interference.
- If the signal is weak, try moving the monitor and/or the camera to different positions in the rooms.

#### **OVERVIEW OF THE DISPLAY ICONS**

| ICON                | DISCRIPTION                                                                                                    |
|---------------------|----------------------------------------------------------------------------------------------------|
| ۳                   | Signal Level (4 Levels)                                                                                                    |
| <u>ر</u>            | Night Vision Mode (Video also changes to Black/White).                                                                                                    |
| Đ                   | Indicates the screen off timer is set.                                                                                                    |
| <b>4</b> ) <b>8</b> | Volume Level Control (5 Levels).                                                                                                    |
|                     | No Baby Unit detected.                                                                                                    |
|                     | Battery Level Indication (4 Levels).                                                                                                    |
| Ð                   | Zoom Level Control (1X, 2X).                                                                                                    |
| -`Ďٟ´-              | Night Light                                                                                                    |
| ¢                   | LCD Brightness Level Control (5 Levels).                                                                                                    |
| Û                   | Alarm Setting (2h, 3h, 4h, 5h or 6h)<br>On status bar, indicates alarm set, and when flashing, that alarm time has been reached or missed.                                                             |
| Û                   | Temperature scale select (°C/°F)<br>Readings display in WHITE, but turn RED if > 29 °C / 84 °F or < 14 °C / 57 °F.<br>Displays HH °C / °F if >36 °C / 97 °F.<br>Displays LL °C / °F if < 1 °C / 34 °F. |
| <b>P</b>            | Set Screen Off Timer (Off 🚺, 5 mins, 30 mins, 60 mins).                                                                                                    |
| Ŧ                   | Add Camera                                                                                                    |
| Q                   | Delete Camera                                                                                                    |
|                     | View multiple cameras on screen. Available when you have more than 1 Camera (Baby Unit).                                                                                                    |

#### **1. SAFETY INSTRUCTIONS:**

# 

STRANGULATION HAZARD - Keep the unit and adaptor cord more than 1 metre from the cot and out of the baby's reach. NEVER place Baby Unit or cords within the cot. Secure the cords more than 1 metre away from the baby's reach. Never use extensioncords with AC Adaptors. Only use the AC Adaptors provided.

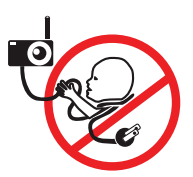

This Baby Monitor is compliant with all relevant standards regarding electromagnetic fields and is, when handled as described in the User's Guide, safe to use. Therefore, always read the instructions in this User's Guide carefully before using the device.

- Adult assembly required. Keep small parts away from children when assembling.
- This product is not a toy. Do not allow children to play with it.
- This Baby Monitor is not a substitute for responsible adult supervision.
- Keep this user's guide for future reference.

- Keep the cords out of reach of children.
- Do not cover the Baby Monitor with a towel or blanket.
- Test this monitor and all its functions so that you are familiar with it prior to actual use.
- Do not use the Baby Monitor in damp areas or close to water.
- Do not install the Baby Monitor in extreme cold or heat, direct sunlight, or close to a heat source.
- Only use the chargers and power adaptors provided. Do not use other chargers or power adaptors as this may damage the device and battery pack.
- Only insert a battery pack of the same type.
- Do not touch the plug contacts with sharp or metal objects.
- Connect the power adaptors to easily accessible electrical sockets.
- Read and keep the instructions. All the safety and operating instructions should be read before use.
- This device is designed for indoor use only.
- Don't use the units if the cord or plug is damaged.
- Don't attempt to repair or adjust any of the electrical or mechanical functions of the unit. If you do, the guarantee will be made void.

# A WARNING:

There is a risk of explosion if the battery is replaced by an incorrect type. Dispose of used batteries according to their instructions. To reduce risk of fire or burns.

- Do not attempt to disassemble, or service the battery pack.
- Do not crush, puncture, short external contacts, or dispose of in fire or water.
- Do not heat above 60°C (140°F).
- Use specific charger only.
- Replace only with the battery pack designated for this product.

#### 2. GETTING STARTED

#### 2.1 Connecting the power supply for the Camera (Baby Unit)

- Insert the DC plug of the power adaptor into the DC socket on the back of the Baby Unit.
- Connect the other end of the power adaptor to mains power.
- The Green power indicator lights when the baby unit is on.

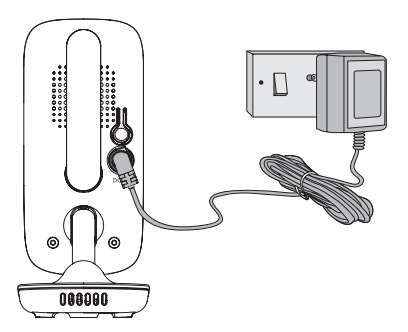

#### Note:

Only use the power adaptor (5VDC, 1000mA) provided.

#### 2.2 Connecting the power supply for the Monitor (Parent Unit)

The monitor contains a rechargeable battery (Lithium ion 2100mAh). This allows you to move the monitor without losing the link and picture from the camera. We recommend charging the monitor for at least 16 hours before first use, and when the monitor indicates the battery is low.

- Connect the small plug of the power adapter to the monitor and the other end to mains power. Only use the enclosed adapter (5VDC/1000mA).
- Press and hold the U button to turn the Parent unit on, the Parent unit and Baby unit are automatically linked and ready to use.

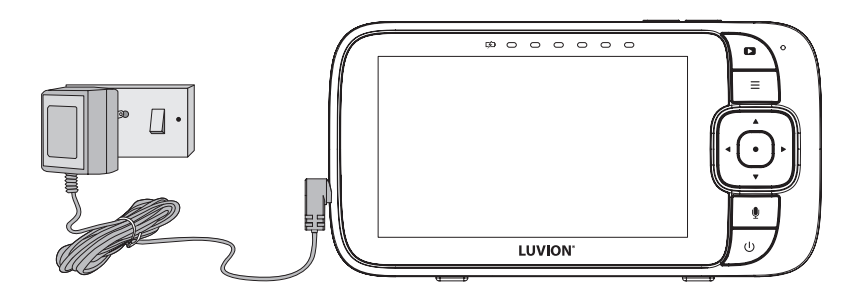

#### Note:

When the Baby and Parent Units are both turned on and within range, the Parent Unit should show a colour image from the Baby Unit camera, but if the room is dark, the image will be in black and white, with an  $\mathbf{J}$  icon showing the Baby Unit is in Night Vision mode.

#### 2.3 Desktop Stand of the Monitor

- The monitor comes with a desktop stand attached to the back of the monitor.
- To place the monitor on a desk, simply pull out the stand, as shown.

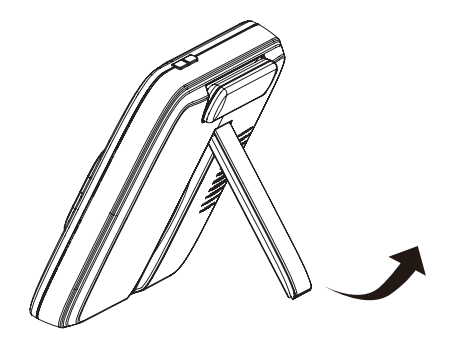

#### 3. USING THE BABY MONITOR

Please read these instructions carefully, and be aware that this baby monitor is only intended as an aid. It is not a substitute for responsible, correct parental supervision.

#### Note:

Do not place the Baby Unit within the baby's reach! If there is interference with the picture or sound, try moving the units to different locations, and ensure they are not close to other electrical equipment.

#### 3.1 Power on or off the Parent Unit

Press and hold  $\oplus$  to turn on the Parent Unit. The Power indicator light turns on. Press and hold  $\oplus$  again to turn off the Parent Unit. The Power indicator light turns off.

#### Note:

If you place the parent and Baby Units too close together, you may hear echoing sounds and interference. This is not a fault. The units are designed to be operated at some distance apart, (e.g. in separate rooms) so move the units further apart.

#### 3.2 Turn off the Parent Unit screen

You can turn on or off the Parent Unit screen without powering off the Parent Unit. You can still hear sound from the Baby Unit. Short Press  $\cup$  on the Parent Unit to turn off the screen. Press any key on the Parent Unit to turn on the screen again.

#### 3.3 Night Vision Mode

The Baby Unit has infra-red LEDs for picking up clear images in the dark. When the built-in light sensor on the front of the unit detects a low level of ambient light, the LEDs will activate automatically and the screen on the Parent Unit will display in black and white. The  $\mathcal{I}$  icon will be displayed at the top of the screen.

#### 3.4 Talk Mode

Press and hold the TALK button  $\P$  on the Parent Unit to talk to your baby through the Baby Unit's speaker. The  $\P$  icon will be displayed at the top of the LCD screen.

#### 3.5 Adjust the speaker volume for Parent Unit

You can adjust the speaker volume from **Volume 1** to **Volume 5**, or turn it off. Press  $\blacktriangle \square^+$  or  $\blacktriangledown \square^-$  on the Parent Unit when it is in camera viewing mode. When the speaker volume is set to off, the screen displays  $\square^+$ .

#### 3.6 Zoom

You can zoom in or out while viewing the image from Baby Unit.

- 1. Press  $\blacktriangleright^{\oplus}$  to zoom in.
- 2. Press and hold ◀, ▶,<sup>⊕</sup>, or ▲ 𝔄+ or ▼ 𝔄-, to move the zoomed image left, right, up or down correspondingly.

3. Press ◀ to zoom out.

#### 3.7 Set Night Light

- 1. Press  $\equiv$  when the Parent Unit is in camera viewing mode.
- 2. Press ◀ or ▶<sup>⊕</sup> to scroll to <sup>-</sup>½<sup>-</sup> and press button.
- 3. Press  $\blacktriangle \square$  or  $\blacktriangledown \square$  to choose On, then press  $\bullet$  button.

#### 3.7.1 Night Light brightness control

• When ✓ (On) is selected, you can scroll ▲ □+ or ▼ □- to select  $\overline{Q}^{-}$  and confirm with ● button. There are 3 brightness levels for selection.

#### 3.7.2 Night Light colour control

- When ✓ (On) is selected, you can scroll ▲ 대+ or ▼ 대- to select ①and confirm with button.
- Scroll ▲ 다 + or ▼ 다 to select one of the 7 colours or <sup>C</sup> auto looping.

#### 3.7.3 Set timer for Night Light

- When the Night Light is **On**, press ▲ □ + or ▼□ to select 🔅 and confirm with button, you can scroll ▲ □ + or ▼□ to select night light off after 5h~9h and confirm with button.
- Press  $\equiv$  to confirm and exit.

#### 3.8 Adjust the LCD brightness of the Parent Unit

You can adjust the brightness of the Parent Unit screen from Level 1 to Level 5.

- 1. Press  $\equiv$  when the Parent Unit is in camera viewing mode.  $\overset{\circ}{\succ}$  is displayed and press  $\bullet$  button.
- 2. Press ▲ I+ or ▼ I- to adjust the brightness.
- 3. Press button to confirm your selection.

#### 3.9 Set the alarm on the Parent Unit

You can use the Parent Unit to set the alarm as a reminder for you to take care of your baby.

Turn on and set the alarm when it is currently off:

- 1. Press  $\equiv$  when the Parent Unit is in camera viewing mode.
- 2. Press ◀ or ▶<sup>⊕</sup> to scroll to <sup>③</sup> and press button.
- 3. Press ▲□+ or ▼□- to choose ✓ (On), then press button.
- 4. Press ▲ I+ or ▼ I- to choose 2h, 3h, 4h, 5h or 6h. (The default setting is Alarm OFF.)
- 5. Press button to confirm your selection.
- 6. If an alarm time is selected 🛈 will appear on the display and, after the alarm time is reached, the parent unit will beep about every 10 seconds and flash the alarm icon, until any button is pressed.

#### 3.10 Temperature Setting

- 1. Press the  $\equiv$  button and the menu bar will pop up.
- 2. Press the ◀ or ▶⊕ until 🛛 is highlighted.
- Press the button to show the temperature options. The temperature setting ① / ① / ① / ① / ○, will pop up. Temperature Format ①, to select either °C Centigrage or °F Fahrenheit. Temperature Limit ① to define the High temperature limit <sup>(1)</sup> (25-39°C/77-102°F) and Low temperature limit <sup>(1)</sup> (10-24°C/50-76°F). Temperature Alert ① Turn the temperature alert ((0n), the Barent Unit will been and dis.

**Temperature Alert** <sup>①</sup>Turn the temperature alert  $\checkmark$ (On), the Parent Unit will beep and display Temperature High <sup>III</sup> or Temperature Low <sup>III</sup> when the temperature at the Baby Unit is detected above or below the maximum or minimum temperature limits you set.

4. Press the  $\blacktriangle \square$  or  $\triangledown \square$  to select your setting and confirm by pressing the  $\bullet$  button.

#### 3.11 Set the screen off time of the Parent Unit

You can set the screen off time of the Parent Unit after being in idle mode for a particular time interval.

- 1. Press  $\equiv$  when the Parent Unit is in camera viewing mode.
- 2. Press ◀ or ▶<sup>⊕</sup> to scroll to ♀ and press button.
- 3. Press ▲ □+ or ▼□- to select 60m, 30m, 5m or OFF for the parent unit video to turn off after 5 mins, 30 mins or 60 mins if no buttons have been pressed.
- 4. Press button to confirm your selection.
- 5. The audio will remain on, and you can press any button to turn the video screen back on.

#### Note:

If there are multiple cameras in scan mode, the audio will switch about every 30 seconds.

#### 3.12 Pair and replace extra new Baby Unit

The Baby Units and Parent Unit provided are already paired. You can add or replace a Baby Unit in your video and audio monitoring system. You can pair a maximum of four Baby Units to your Parent Unit. Each new Baby Unit must be paired to the Parent Unit before use.

To pair and replace a Baby Unit:

- 1. 1. Press  $\equiv$  when the Parent Unit is in camera viewing mode.
- 2. 2. Press ◀ or ▶<sup>⊕</sup> to scroll to  $\textcircled$  and press button.
- 3. 3. Press ▲ □+ or ▼ □- to choose a desired Baby Unit number, then press button. The pairing mode starts.
- 4. Turn on the new Baby Unit, and then immediately press and hold Pair button until the Power/ Link indicator turns on.

#### Note:

If you choose an occupied Baby Unit slot, the new Baby Unit will replace the existing Baby Unit.

#### 3.13 Delete a Baby Unit

You can choose to remove a paired Baby Unit from the Parent Unit.

- 1. Press  $\equiv$  when the Parent Unit is in camera viewing mode.
- 2. Press  $\blacktriangleleft$  or  $\blacktriangleright^{\oplus}$  to scroll to  $\heartsuit$ .
- 3. Press ▲ I+ or ▼ I- to select the desired Baby Unit (Cam1, 2, 3 or 4).
- 4. Press  $\bullet$  button, then  $\triangleleft$  or  $\triangleright^{\oplus}$  to choose YES ( $\checkmark$ ) or NO (X).
- 5. Press button to confirm your selection.

#### Note:

You cannot delete a Baby Unit if it is the only one paired.

#### 3.14 Multi-Camera Use

Up to 4 cameras can be paired with the Parent Unit, and if more than one camera is linked to the Parent Unit, you can select which camera to view or set it in Patrol mode Qc, where the Parent Unit automatically steps through the paired cameras about every 15 seconds.

#### Note:

The audio from a camera is only heard at the Parent Unit when that camera is selected.

#### To change the camera being viewed:

1. Press ● button when the Parent Unit is in camera viewing mode to step through the paired cameras, 1, 2, 3, 4, <sup>C</sup>, with the selected option shown on the screen.

#### 4. WI-FI<sup>®</sup> INTERNET VIEWING

#### 4.1 Minimum System Requirements

#### Android<sup>™</sup> System

• Version 8.0 or above

#### iPhone®/iPad® iOS

• Version 12.0 or above

#### High Speed (Wi-Fi®) Internet

 At least 0.6 Mbps upload bandwidth per camera (you can test your internet speed on this site: http://www.speedtest.net)

#### 4.2 Getting started - Connecting Devices

#### How does it work?

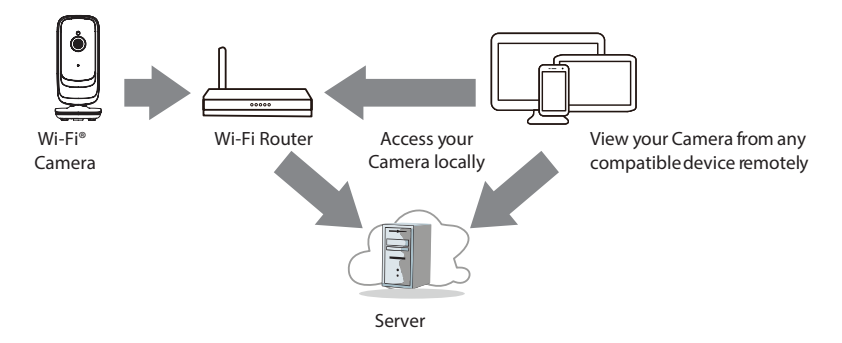

When a user tries to access the Camera, our server authenticates the user's identity and permits access to the Camera.

#### 4.3 Setup

Connect the Wi-Fi® Camera to the Power Adaptor, then plug into mains power. The Camera must be within range of the Wi-Fi® router with which you want to connect. Make sure the password of the router is available for entering during the in-app setup process.

#### Status of LED Indication:

- Pair / Setup state: LED is Flashing Green.
- Unconnected state: LED is Flashing Red.
- Connected state: LED is Solid Green.

#### Note:

You can only setup via a compatible smartphone or tablet only.

#### 4.4 User Account and Camera Setup on Android<sup>™</sup> Devices or iPhone<sup>®</sup>/iPad<sup>®</sup>

#### What you need

- Wi-Fi<sup>®</sup> Camera Unit
- Power adaptor for the Camera
- Device with Android<sup>™</sup> system version 8.0 and above
- Or iPhone<sup>®</sup>/iPad<sup>®</sup> with iOS version 12.0 and above

#### 4.4.1 Power ON and Connect the Camera

- Switch the parent unit off before connect the camera to Wi-Fi<sup>®</sup>.
- Connect the power adaptor to mains power and insert the plug into the power socket on the back of the Camera Unit, the unit turns on.

#### 4.4.2 Download the HubbleClub for partners App

- Scan the QR code with your smart device and download the HubbleClub for partners App from the App Store for iOS devices or from the Google Play<sup>™</sup> Store for Android<sup>™</sup> devices.
- Install the HubbleClub for partners App on your device.

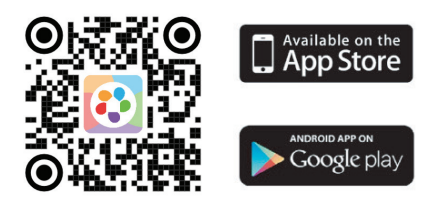

#### 4.4.3 Sign up with Hubble Club for partners on your smart device

- Ensure that your smart device is connected to your Wi-Fi<sup>®</sup> router.
- Run the HubbleClub for partners App, tap Create Account, read through the Privacy Policy, Terms and Conditions, by signing up you agree to our terms of service, tap **Done**.
- Follow the steps to enter your account information and sign up (fig 1, fig 2, fig 3)

#### Note:

If you already have a HubbleClub for partners App account, please tap Log in to go to the next steps.

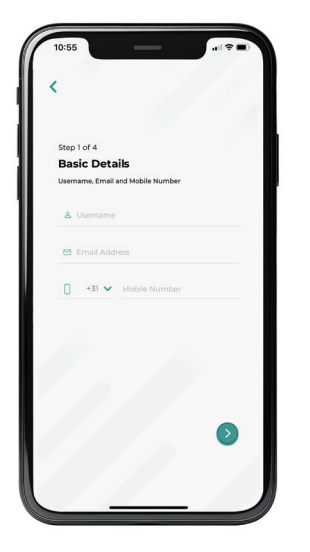

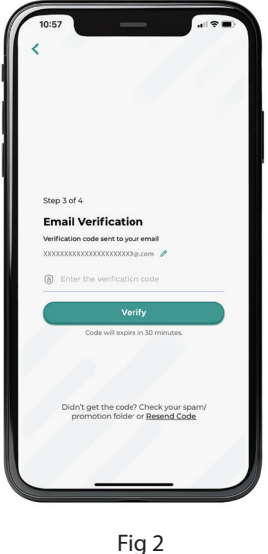

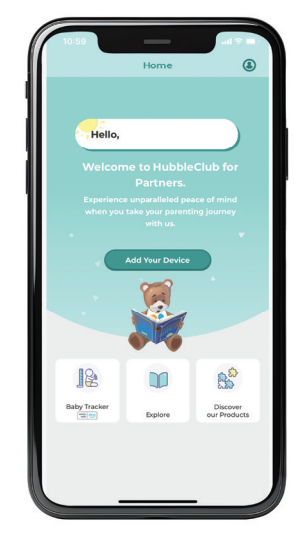

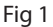

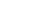

Fig 3

#### 4.4.4 Add the Camera to your account

- Log in your Hubble for partners Account by entering "User Name" and "Password"
- Tap Add Your Device on the screen of your device to add new Camera
- Select LUVION<sup>®</sup> (fig 4)
- Select Luvion Essential Connect (fig 5)
- Enter the Wi-Fi® pasword of your own Wi-Fi® network
- Make sure the Parent unit (monitor) is switched off for the next step.
- Power on the camera
- Press and hold the pair button on your camera until you hear "Ready for Pairing"
- Generate the QR code to complete the setup.
- Hold the screen of your phone with the QR code steadily in front of the camera, between 15cm and 30cm and wait for the confirmation message (fig 6)
- You can give a name to your camera when your camera has been succesfuly connected.

Please contact the Luvion customer service or refer to the online instruction videos if you still experience problems setting up your Luvion Essential Connect camera.

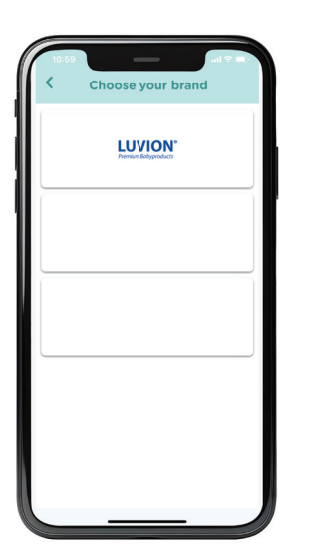

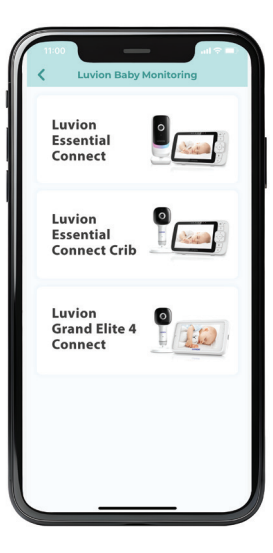

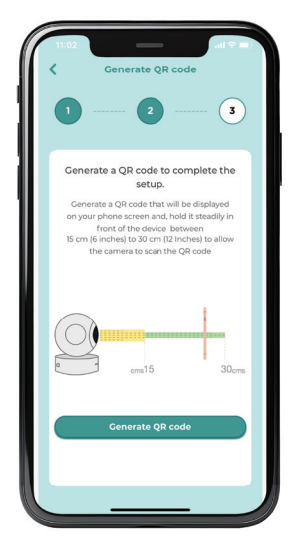

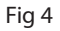

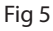

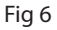

#### 5. DISPOSAL OF THE DEVICE (ENVIRONMENT)

At the end of the product life cycle, you should not dispose of this product with normal household waste. Take this product to a collection point for the recycling of electrical and electronic equipment. The symbol on the product, user's guide and/or box indicates this. Some of the product materials can be re-used if you take them to a recycling point. By reusing some parts or raw materials from used products you make an important contribution to the protection of the environment. Please contact your local authorities in case you need more information on the collection points in your area. The internal battery should be disposed of with the Parent unit in an environmentally-friendly manner according to your local regulations.

#### 6. CLEANING

Clean the Baby Monitor with a slightly damp cloth or with an anti-static cloth. Never use cleaning agents or abrasive solvents.

#### **Cleaning and care**

- Do not clean any part of the product with thinners or other solvents and chemicals this may cause permanent damage to the product which is not covered by the warranty.
- Keep the Baby Monitor away from hot, humid areas or strong sunlight, and don't let it get wet.
- Every effort has been made to ensure high standards of reliability for your Baby Monitor. However, if something does go wrong, please do not try to repair it yourself – contact Customer Servicefor assistance.

#### IMPORTANT

Always switch off and disconnect the power adaptor before cleaning your baby monitor.

#### 7. HELP

#### Display

#### No display

- Try recharging the battery pack.
- Reset the Units. Unplug both the Units' electrical power, then plug them back in.
- Is the Unit switched on?
- Press and hold the ON/OFF button 𝙂 on the Parent Unit for 3 seconds to switch it ON.
- Is the correct camera selected? Change the camera number, if necessary.
- Is the video display turned on? Press the VIDEO ON/OFF button 望 to turn it ON.
- When operating using batteries only, the display will go blank after 5 minutes or 15 minutes or 30 minutes to save power (depending on video settings). The Unit is still active and will give you audio alerts. You can reactivate the screen by pressing any button.

#### Registration

#### If the Baby Unit has lost its link with the Parent Unit

- If the Baby Unit is too far away it may be going out of range, so move the Baby Unit closer to the Parent Unit.
- Reset both the Parent Unit and Baby Unit by disconnecting them from the electrical power.

Wait about 15 seconds before reconnecting. Allow up to one minute for the Baby Unit and the Parent Unit to synchronize.

• See 3.12 Registration (Pairing), if there is a need to re-register the Units.

#### Interference

#### Noise interference on your Parent Unit

- Your Baby and Parent Units may be too close. Move them further apart.
- Make sure there is at least 1 to 2m between the 2 Units to avoid audio feedback.
- If the Baby Unit is too far away, it may be out of range. Move the Baby Unit closer to the Parent Unit.
- Make sure that the Baby and Parent Units are not near other electrical equipment, such as a television, computer or cordless/mobile telephone. Move the Baby Unit or Parent Unit 3 feet away from other electrical equipment.
- Use of other 2.4 GHz products, such as wireless networks (Wi-Fi® routers), Bluetooth<sup>™</sup> systems, or microwave ovens, may cause interference with this product. Keep the Baby Unit or Parent Unit at least 3 feet away from these types of products, or switch them off if they appear to be causing interference.
- If the signal is weak, try moving the Parent and/or Baby Unit to different positions in the rooms.

#### Noise interference on your device

- To avoid background noise or echoes, ensure that there is enough distance between your device and the Wi-Fi<sup>®</sup> Camera Unit.
- Use of other 2.4 GHz products, such as Bluetooth<sup>™</sup> systems or microwave ovens, may cause interference with this product. Keep the Wi-Fi<sup>®</sup> Camera Unit at least 3 feet away from these types of products, or switch them off if they appear to be causing interference.

#### Lost connection

 Check your Wi-Fi<sup>®</sup> settings. If necessary, reconnect your Wi-Fi<sup>®</sup>. Ensure that the Wi-Fi<sup>®</sup> Camera Unit is switched ON. Wait a few minutes to make the connection with the Wi-Fi<sup>®</sup> system.

#### If you forgot your password

 If you do not remember your password, tap Forgot Password and submit your e-mail address. A new password will be sent to your e-mail address immediately.

## Troubleshooting for Wi-Fi® Internet Viewing

| Category            | Problem Description / Error                                                                                                    | Solution                                                                                                    |
|---------------------|----------------------------------------------------------------------------------------------------|----------------------------------------------------------------------------------------------------|
| Арр                 | Cannot find my product model<br>at "Add Camera".                                                                                                    | There are more Hubble<br>Apps. Check if you downloaded<br>the correct App "HubbleClub for<br>partners", make sure to pick the<br>right brand: Luvion.                                                                                                    |
| Account             | l am unable to login even after registration.                                                                                                    | Please check your user name and password.                                                                                                    |
| Account             | I receive an error message say-<br>ing: "Email ID is not registered".                                                                                            | Please ensure that you have registered with us. Tap <b>Create Account</b> to create an account.                                                                                                    |
| Account             | What do I do if I forgot my password?                                                                                                    | Click on the "Forgot Password" link<br>on on your Android™ or iOS appli-<br>cation. An email will be sent to your<br>registered email address.                                                                                                    |
| Account             | I am unable to receive a new<br>password although I have<br>used the "Forgot password"<br>option.                                                                | <ol> <li>The e-mail might have been<br/>sent to your Junk Mail Folder.<br/>Please check your Junk Mail<br/>Folder.</li> <li>There might be a delay in get-<br/>ting your e-mail. Please wait a<br/>few minutes and refresh your<br/>email account.</li> </ol>                                                                                                    |
| Connectivity Issues | I get a message: We are having<br>problems accessing your<br>camera. This could be due to<br>lack of internet connection.<br>Please wait and try again<br>later. | <ol> <li>Please try again in a few<br/>minutes. This could be because<br/>of any issue with your internet<br/>connection.</li> <li>If the problem remains, please<br/>restart your Camera to check if<br/>this fixes the problem.</li> <li>Please restart your WIFI Router.</li> </ol>                                                                                                    |
| Viewing Camera      | When I am in "remote mode",<br>the video stops after 5<br>minutes. How do I view for<br>longer?                                                                  | When you are accessing your<br>Camera via a network different<br>from your home network (over the<br>internet) your video times out after<br>5 minutes. You can click on the<br>Camera again from the Android <sup>™</sup> /<br>iOS application to start streaming<br>again. If you are accessing from<br>your webbrowser, then you can<br>press on the <b>Reload</b> button to start<br>viewing your Camera video stream<br>again. |

| Category            | Problem Description / Error                                                                                                    | Solution                                                                                                    |
|---------------------|----------------------------------------------------------------------------------------------------|----------------------------------------------------------------------------------------------------|
| Features            | The sound alert setting thresh-<br>old is not right.                                                                                                    | You can Adjust Sound Sensitivity to<br>trigger notifications under Camera<br>Setting menu.                                                                                                    |
| Setting Up          | While I am adding a new<br>Camera to my account, I am<br>not able to find any Cameras<br>to add.                                                                           | If you are trying to add a Camera<br>which has previously been added<br>into your account or another<br>account, you will first have to reset<br>the Camera. Switch the parent unit<br>off before connecting the camera<br>to Wi-Fi <sup>®</sup> .                                                                |
| General             | What is the significance of the camera LED?                                                                                                    | Pair / Setup state: LED is Flashing<br>Green.<br>Unconnected state: LED is Flashing<br>Red.<br>Connected state: LED is Solid<br>Green.<br>Green: The camera is live streaming.<br>LED Off - Power off / User turn off<br>by Camera App setting.                                                                   |
| Connectivity issues | I am not able to access my<br>Camera.                                                                                                    | Please check if the Camera is within<br>Wi-Fi <sup>®</sup> range. Please try to move<br>the Camera closer to the router for<br>better Wi-Fi <sup>®</sup> connectivity and try<br>again.                                                                                                    |
| Setting Up          | During setup on devices for<br>Android <sup>™</sup> and iOS, I am not<br>able to find my Camera during<br>the last step and the setup<br>fails.                            | Please reset the Camera to setup<br>mode and try again. Press and hold<br>the PAIR button on the side of the<br>camera until you hear a beep and<br>voice prompt 'Ready for pairing'.<br>When the Camera LED is off, this<br>indicates that it is in setup mode.<br>Add camera in HubbleClub for<br>partners App. |
| Connectivity Issues | Even though I am accessing<br>my Camera from the same<br>Wi-Fi® network, I still find my<br>Camera is shown as remote. I<br>can only access it for 5 minutes<br>at a time. | Please check your wireless router<br>settings. For example, for some<br>routers there is an option called<br>Wireless Isolation. Please disable<br>this option.                                                                                                    |
| Camera              | When I try to view the Camera,<br>I get a prompt for Camera firm-<br>ware upgrade. What should I<br>do?                                                                    | Please upgrade your firmware. This<br>takes around 5 minutes. We push<br>upgrades from time to time to<br>improve the Camera features.                                                                                                    |
| General             | Which platforms are supported for accessing my Camera?                                                                                                    | Minimum requirement: Android™<br>8.0 iPhone®/iPad® iOS version 12.0                                                                                                    |

| Category            | Problem Description / Error                                                                                                  | Solution                                                                                                    |
|---------------------|----------------------------------------------------------------------------------------------------|----------------------------------------------------------------------------------------------------|
| General             | I do not hear any sound when<br>I am accessing a remote<br>Camera.                                                           | You can tap on the speaker icon in<br>the video stream screen to hear au-<br>dio. By default the audio is not ON<br>when you are accessing a remote<br>Camera.                                                                                                    |
| General             | What is the meaning of "Local<br>Camera" and "Remote Cam-<br>era"?                                                           | When you are accessing your Camera from the same wireless network (Home) in which it is configured, it is a Local Camera. When you are accessing your Camera away from your home it is a Remote Camera. You may be using 3G, 4G or 4G LTE or a Wi-Fi® connection outside of your home.                                                                                                    |
| General             | How do I download the App<br>for Android <sup>™</sup> and iOS devices?                                                       | <ul> <li>Android™:</li> <li>Open the Google Play Store on your Android<sup>™</sup> device.</li> <li>Select Search Type in "Hubble-Club for partners"</li> <li>The results will show the Hubble for partners App</li> <li>Select to install it</li> <li>iOS Device: <ul> <li>Open the App StoreTM</li> <li>Select Search</li> <li>Type in "HubbleClub for partners"</li> </ul> </li> <li>The results will show the Hubble for partners App</li> <li>Select Search</li> <li>Type in "HubbleClub for partners"</li> <li>The results will show the Hubble for partners App</li> <li>Select Search</li> <li>Select Search</li> <li>Type in "HubbleClub for partners"</li> <li>Select to install it in the Hubble for partners App</li> <li>Select to install it</li> </ul> |
| Setting up          | When the video is cut off, the<br>application attempts to re-<br>connect and this results in lost<br>sound and choppy video. | You will need to turn off the Auto<br>Lock function of your device to<br>ensure continuous video/audio<br>streaming.                                                                                                    |
| Features            | How many users can access the Camera at one time?                                                                            | If you are accessing in Local Mode,<br>two users are supported, after two<br>users all streaming will go through<br>the remote server. This allows for<br>unlimited user access to a single<br>Camera at one time.                                                                                                    |
| Connectivity issues | I found interference caused by my other webcam devices.                                                                      | Video streaming performance is<br>related to internet bandwidth,<br>especially if you have 2 or more<br>video streaming devices that are<br>working through the same router.                                                                                                    |

#### 9. TECHNICAL SPECIFICATIONS

| Baby unit (camera)     |                                                               |
|------------------------|---------------------------------------------------------------|
| Frequency:             | 2400 MHz to 2483.5 MHz                                        |
| Operating temperature: | 5°C - 40°C                                                    |
| Image sensor:          | Colour CMOS 1M Pixels                                         |
| Maximum RF Power:      | 20dBm                                                         |
| Power Adapater:        | Input: 100-240VAC, 50/60Hz, 150mA                             |
| ·                      | Output: DC5V, 1000mA                                          |
|                        | WARNING                                                       |
|                        | Use only with supplied power supply.                          |
| Parent Unit (monitor)  |                                                               |
| Frequency:             | 2400 MHz to 2483.5 MHz                                        |
| Operating temperature: | 5°C - 40°C                                                    |
| Display:               | 5″ diagonal TFT LCD                                           |
| Maximum RF Power:      | 20dBm                                                         |
| Brightness control:    | 5 steps                                                       |
| Power Adaptor:         | Input: 100-240VAC, 50/60Hz, 150mA                             |
|                        | Output: DC5V, 1000mAh                                         |
|                        | WARNING                                                       |
|                        | Use only with provided power supply.                          |
| Battery rating:        | TMB i9300                                                     |
|                        | 3.8V 2100mAh Li-ion                                           |
|                        | WARNING                                                       |
|                        | Do not use non-rechargeable batteries for the Parent Unit.    |
|                        | Risk of explosion if battery is replaced by anincorrect type. |
|                        | Dispose of used batteries according to the instructions.      |

Specifications are subject to change without prior notice.

#### **10. DECLARATION OF CONFORMITY**

Luvion declares that the radio equipment type Luvion Essential Connect is in compliance with Directive 2014/53/EU. The full text of the EU declaration of conformity is available at: luvion.com/doc/essential-connect

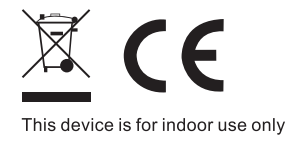

## HANDLEIDING

#### INTRODUCTIE

Hartelijk dank voor je aankoop van de Luvion Essential Connect babyfoon. Vanaf nu kun je je baby altijd zien en horen. Met deze Connected Babyfoon kun je je baby zien vanaf de meegeleverde monitor of vanaf je smartphone. Zie en hoor je baby, waar ook ter wereld.

Zorg ervoor dat je altijd je originele aankoopbewijs bewaart. Bij garantiegevallen word je altijd gevraagd een kopie van je aankoopbewijs te tonen. Voor garantieaanspraken kun je contact opnemen met de Luvion-dealer of de lokale Luvion-vertegenwoordiger. Meer informatie vind je op www.luvion.com. In deze handleiding vind je alle informatie die je nodig hebt om deze Luvion Essential Connect babyfoon veilig en met plezier te kunnen gebruiken. Voordat je de babyfoon in gebruik neemt, raden wij je aan om deze handleiding aandachtig door te lezen. Wij vragen je extra aandacht voor de veiligheidsinstructies.

#### VERPAKKINGSINHOUD:

- 1 x monitor (oudertoestel)
- 1 x Wi-Fi<sup>®</sup>-camera (babytoestel)
- 1x Snelstartgids
- 1 x voedingsadapter voor oudertoestel
- 1 x voedingsadapter voor babytoestel

#### OVERZICHT VAN DE CAMERA (BABYTOESTEL):

- 1. Licht sensor
- 2. Camera lens
- 3. Infrarood-LED's (8x, voor nachtzicht)
- 4. Voeding/Link-indicator
- 5. Hooggevoelige microfoon
- 6. Nachtlichtje
- 7. Antenne
- 8. Spreker
- 9. PAIR-knop
- 10. Stroomaansluiting
- 11. Temperatuursensor

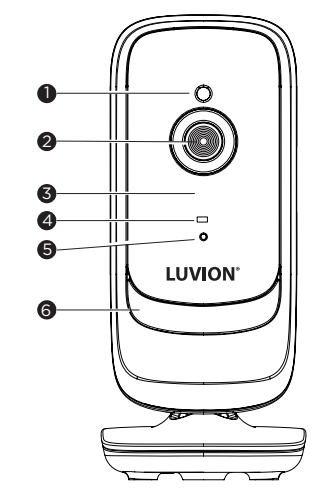

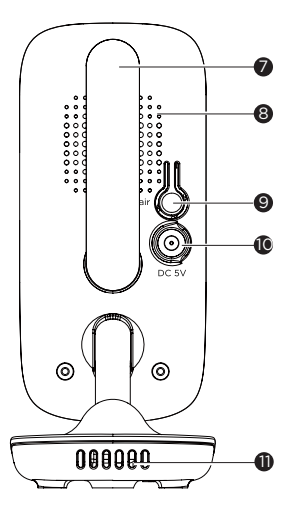

# LUVION Premium Baby products

#### **OVERZICHT VAN DE MONITOR (OUDERTOESTEL):**

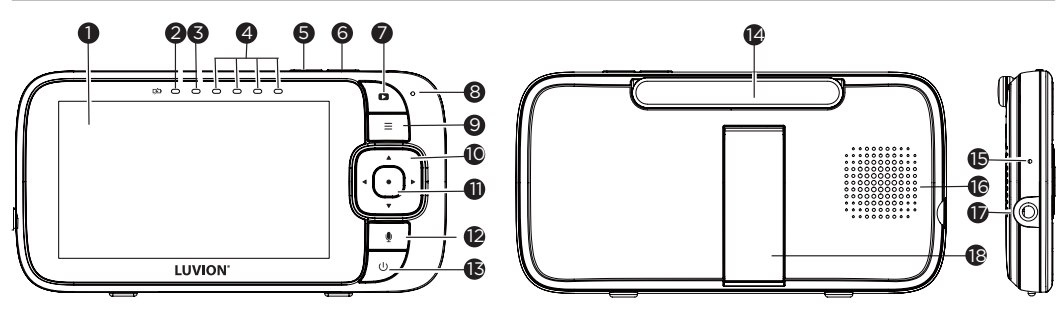

- 1. Display (LCD-scherm)
- 2. Oplaad-LED ROOD wanneer de netvoeding is aangesloten.
- 3. AAN/UIT-LED oudertoestel (groen)
- 4. Geluidsniveau-indicatoren (groen, oranje, rood, rood) Toont het door het babytoestel gedetecteerde geluidsniveau. Hoe luider het gedetecteerde geluid, hoe meer LED's er oplichten.
- 5. Volume Druk hierop om het volumeniveau te verlagen.
- 6. Volume + Druk hierop om het volumeniveau te verhogen.
- 7. Display AAN/UIT-knop Druk hierop om het LCD-scherm AAN/UIT te zetten (Opmerking: audio blijft behouden.)
- 8. Microfoon
- 9. MENU knop  $\equiv$  Druk hierop om de menu-opties te openen/sluiten.
- 10. Navigatie knop ▲ ▼ ◀ ▶ *omhoog/omlaag/rechts/links verplaatsen*.
- 11. OK knop •
- 12. Terugspreek knop 🖢 Houd deze knop ingedrukt om tegen uw baby te praten.
- 13. Aan/uit-knop U Houd ingedrukt om het oudertoestel AAN/UIT te zetten.
- 14. Antenne
- 15. RESET-pingat (verzonken gebruik een kleine pin)
- 16. Luidspreker
- 17. Stroomaansluiting
- 18. Standaard

#### BELANGRIJKE RICHTLIJNEN VOOR HET INSTALLEREN VAN DE BABYFOON

- Als je de camera (babytoestel) en de monitor (oudertoestel) samen wil gebruiken, moet je een radioverbinding tussen de twee tot stand kunnen brengen. Het bereik kan worden beïnvloed door omgevingsomstandigheden.
- Elk groot metalen voorwerp, zoals een koelkast, een spiegel, een archiefkast, metalen deuren of gewapend beton tussen de camera en de monitor, kan het radiosignaal blokkeren.
- De signaalsterkte kan ook worden verminderd door andere vaste structuren, zoals muren of elektrische apparatuur, zoals radio's, tv's, computers, draadloze of mobiele telefoons, TL-verlichting of dimmers.
- Het gebruik van andere 2,4 GHz-producten, zoals draadloze netwerken (Wi-Fi<sup>®</sup>-routers), Bluetooth<sup>®</sup>-systemen of magnetrons, kan interferentie met dit product veroorzaken. Houd de babyfoon daarom op minimaal 1,5 meter afstand van dit soort producten. Of schakel ze uit als ze interferentie lijken te veroorzaken.
- Als het signaal zwak is, probeer dan de monitor en/of de camera naar verschillende posities in de kamers te verplaatsen.

#### **OVERZICHT VAN DE DISPLAYPICTOGRAMMEN**

| PICTOGRAM      | BESCHRIJVING                                                                                                    |
|----------------|----------------------------------------------------------------------------------------------------|
| ۳              | Signaalniveau (4 niveaus)                                                                                                    |
| ر<br>ا         | Nachtzichtmodus (video verandert ook in zwart/wit).                                                                                                    |
| <u> </u>       | Geeft aan dat de timer voor scherm uitschakelen is ingesteld.                                                                                                    |
| •••••          | Volumeniveauregeling (5 niveaus).                                                                                                    |
|                | Geen babytoestel (camera) gedetecteerd.                                                                                                    |
| m              | Indicatie batterijniveau (4 niveaus).                                                                                                    |
| Ð              | Zoomniveauregeling (1X, 2X).                                                                                                    |
| -` <u>Ó</u> ´- | Nachtlichtje                                                                                                    |
| ¢              | LCD-helderheidsniveauregeling (5 niveaus).                                                                                                    |
| Ŭ              | Alarminstelling (2 uur, 3 uur, 4 uur, 5 uur of 6 uur)<br>Geeft op de statusbalk aan dat het alarm is ingesteld. Wanneer het knippert, is de alarmtijd bereikt<br>of gemist.                                                        |
| Į.             | Selectie temperatuurschaal (°C/°F)<br>De meetwaarden worden in WIT weergegeven, maar worden ROOD als > 29 °C / 84 °F or < 14 °C / 57 °F.<br>Geeft HH °C / °F weer als >36 °C / 97 °F.<br>Geeft LL °C / °F weer als < 1 °C / 34 °F. |
| <u> </u>       | Stel de timer voor scherm uitschakelen in (Off 🛛, 5 mins, 30 mins, 60 mins).                                                                                                    |
| Ð              | Camera toevoegen                                                                                                    |
| Q              | Camera verwijderen                                                                                                    |
|                | Bekijk meerdere camera's op het scherm. Beschikbaar als u meer dan 1 camera (babytoestel) heeft.                                                                                                    |

#### **1. VEILIGHEIDSINSTRUCTIES**

## 

WURINGSGEVAAR - Houd het apparaat en het adaptersnoer op meer dan 1 meter afstand van het bedje en buiten het bereik van de baby. Plaats het babytoestel of de snoeren NOOIT in het bedje. Zet de snoeren vast op meer dan 1 meter afstand van het bereik van de baby. Gebruik nooit verlengsnoeren met AC-adapters. Gebruik uitsluitend de meegeleverde AC-adapters.

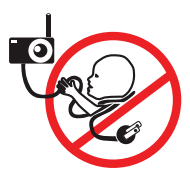

Deze babyfoon voldoet aan alle relevante normen met betrekking tot elektromagnetische velden en is, indien behandeld zoals beschreven in de gebruikershandleiding, veilig in gebruik. Lees daarom altijd zorgvuldig de instructies in deze gebruikershandleiding voordat u het apparaat gebruikt.

• Montage door volwassenen vereist. Houd kleine onderdelen tijdens de montage uit de buurt van kinderen.

- Dit product is geen speelgoed. Laat kinderen er niet mee spelen.
- Deze babyfoon is geen vervanging voor verantwoord toezicht door volwassenen.
- Bewaar deze gebruikershandleiding voor toekomstig gebruik.
- Houd de snoeren buiten het bereik van kinderen.
- Dek de babyfoon niet af met een handdoek of deken.
- Test deze babyfoon en al zijn functies, zodat je ermee vertrouwd bent, voordat je deze daadwerkelijk gaat gebruiken.
- Gebruik de babyfoon niet in vochtige ruimtes of in de buurt van water.
- Installeer de babyfoon niet in extreme kou of hitte, in direct zonlicht of in de buurt van een warmtebron.
- Gebruik uitsluitend de meegeleverde opladers en stroomadapters. Gebruik geen andere opladers of voedingsadapters, omdat dit het apparaat en de batterij kan beschadigen.
- Plaats alleen een batterij van hetzelfde type.
- Raak de stekkercontacten niet aan met scherpe of metalen voorwerpen.
- Sluit de voedingsadapters aan op gemakkelijk toegankelijke stopcontacten.
- Lees en bewaar de instructies. Vóór gebruik moeten alle veiligheids- en bedieningsinstructies worden gelezen.
- Dit apparaat is uitsluitend bedoeld voor gebruik binnenshuis.
- Gebruik de apparaten niet als het snoer of de stekker beschadigd is.
- Probeer niet zelf de elektrische of mechanische functies van het apparaat te repareren of aan te passen. Doet u dit wel, dan vervalt de garantie.

## A waarschuwing:

Er bestaat explosiegevaar als de batterij wordt vervangen door een verkeerd type. Gooi gebruikte batterijen weg volgens de bijbehorende instructies. Om het risico op brand of brandwonden te verminderen.

- Probeer de batterij niet te demonteren of er onderhoud aan uit te voeren.
- Niet pletten, doorboren, externe contacten kortsluiten, of in vuur of water gooien.
- Niet verwarmen boven 60°C (140°F).
- Gebruik uitsluitend de gespecificeerde opladers.
- Alleen vervangen door de batterij die voor dit product is bedoeld..

#### 2. AAN DE SLAG

#### 2.1 Voeding voor de camera (babytoestel) aansluiten

- Steek de DC-stekker van de voedingsadapter in de DC-aansluiting aan de achterkant van het babytoestel.
- Sluit het andere uiteinde van de voedingsadapter aan op de netstroom.
- De groene stroomindicator licht op wanneer het babytoestel is ingeschakeld.

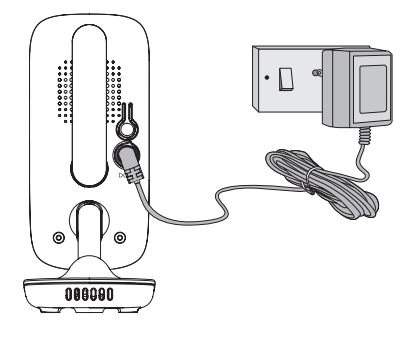

#### 2.2 Voeding voor de Monitor (oudertoestel) aansluiten

De monitor bevat een oplaadbare batterij (Lithium-ion 2100mAh). Hierdoor kunt u de monitor verplaatsen zonder dat de verbinding en het beeld van de camera verloren gaan. Wij raden aan om de monitor minimaal 16 uur op te laden vóór het eerste gebruik, en wanneer de monitor aangeeft dat de batterij bijna leeg is.

- Sluit de kleine stekker van de voedingsadapter aan op de monitor en het andere uiteinde op netstroom. Gebruik uitsluitend de meegeleverde adapter (5VDC/1000mA).
- Houd de ∪ knop ingedrukt om de ouderunit in te schakelen. De ouderunit en de babyunit worden automatisch gekoppeld en zijn klaar voor gebruik.

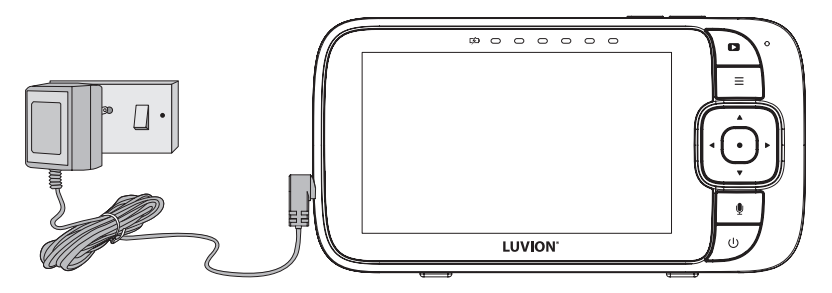

#### **Opmerking:**

Wanneer het baby- en oudertoestel beide zijn ingeschakeld en binnen bereik zijn, geeft het oudertoestel het kleurenbeeld van de camera weer, maar als de kamer donker is, wordt het beeld zwart-wit en met het  $\mathbf{J}$  pictogram wordt aangegeven dat de babyfoon in de nachtzichtmodus staat.

#### 2.3 Bureaustandaard van de monitor

- De monitor wordt geleverd met een bureaustandaard die aan de achterkant van de monitor is bevestigd.
- Om de monitor op een bureau te plaatsen, trekt u eenvoudigweg de standaard uit, zoals weergegeven.

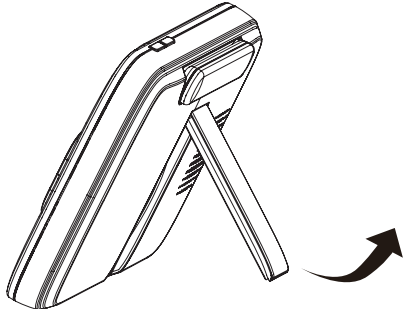

**Opmering:** Plaats de monitor op een plat, vlak oppervlak.

#### 3. HET GEBRUIK VAN DE BABYFOON

Lees deze instructies aandachtig door en houd er rekening mee dat deze babyfoon uitsluitend bedoeld is als hulpmiddel. Het is geen vervanging voor verantwoordelijk en correct ouderlijk toezicht.

#### **Opmerking:**

Plaats de babyunit niet binnen het bereik van de baby! Als er interferentie is met beeld of geluid, probeer de apparaten dan naar verschillende locaties te verplaatsen en zorg ervoor dat ze niet in de buurt van andere elektrische apparatuur staan.

#### 3.1 In en uitschakelen van het oudertoestel

Houd  $\cup$  ingedrukt om het oudertoestel in te schakelen. Het stroomindicatielampje gaat branden. Houd opnieuw ingedrukt om het oudertoestel uit te schakelen. Het aan/uit-indicatielampje gaat uit.

#### **Opmerking:**

Als u de ouder- en babytoestellen te dicht bij elkaar plaatst, kunt u echoënd geluid en interferentie horen. Dit is geen fout. De toestellen zijn ontworpen om op enige afstand van elkaar te worden gebruikt (bijvoorbeeld in aparte kamers), dus plaats de toestellen verder uit elkaar.

#### 3.2 Het scherm van het oudertoestel uitschakelen

Je kan het scherm van het oudertoestel in- of uitschakelen zonder het oudertoestel uit te schakelen. Je kan dan nog steeds het geluid van het babytoestel horen. Druk kort op 也 op het oudertoestel om het scherm uit te schakelen. Druk op een willekeurige toets op het oudertoestel om het scherm weer in te schakelen.

#### 3.3 Nachtzichtmodus

Het babytoestel heeft infrarood-LED's voor het opvangen van heldere beelden in het donker. Wanneer de ingebouwde lichtsensor aan de voorkant van het apparaat weinig omgevingslicht detecteert, worden de infrarood-LED's automatisch geactiveerd en wordt het beeld op het ouderapparaat in zwart-wit weergegeven. Het J pictogram wordt bovenaan het scherm weergegeven.

#### 3.4 Terugspreekmodus

Houd de Terugspreek knop  $\Psi$  op het oudertoestel ingedrukt om via de luidspreker van het babytoestel tegen je baby te praten. Het  $\Psi$  pictogram wordt bovenaan het LCD-scherm weergegeven.

#### 3.5 Pas het luidsprekervolume voor het oudertoestel aan

Je kan het luidsprekervolume aanpassen van **Volume 1** tot **Volume 5**, of uitschakelen. Druk op ▲ □+ of ▼□- op de ouderunit wanneer deze in de cameraweergavemodus staat. Wanneer het luidsprekervolume is uitgeschakeld, wordt □× op het scherm weergegeven..

#### 3.6 Zoomen

Je kan in- of uitzoomen terwijl je het beeld van de babyunit bekijkt.

- 1. Druk op ▶<sup>⊕</sup> om in te zoomen.
- Houd ◀, ▶<sup>⊕</sup>, of ▲ □+ of ▼ □-, ingedrukt om het ingezoomde beeld naar links, rechts, omhoog of omlaag te verplaatsen.
- 3. Druk op ◀ om uit te zoomen.

#### 3.7 Nachtlampje instellen

- 1. Druk op  $\equiv$  wanneer het oudertoestel in de cameraweergavemodus staat.
- 2. Druk op ◀ of ▶ <sup>⊕</sup> om naar <sup>·</sup> <sup>·</sup> <sup>·</sup> <sup>·</sup> <sup>·</sup> te bladeren en druk op de knop.
- 3. Druk op  $\blacktriangle \square$  of  $\triangledown \square$  om **On** te selecteren, druk vervolgens op de  $\blacklozenge$  knop.

#### 3.7.1 De helderheid van het nachtlampje instellen

Wanneer ✓ (Aan) is geselecteerd, kun je met ▲ I+ of ▼ I- naar <sup>`</sup>Q´ bladeren, bevestig met de ● knop. Er zijn 3 helderheidsniveaus waaruit je kan kiezen.

#### 3.7.2 De kleur van het nachtlampje instellen

- Wanneer ✓ (Aan) is geselecteerd, kun je met ▲ □+ of ▼ □- naar ① bladeren, bevestig met de knop.
- Gebruik ▲ 耳+ of ▼ 耳- om een van de 7 kleuren of automatisch herhalen <sup>C</sup> te selecteren.

#### 3.7.3 De timer voor het nachtlampje instellen

- Wanneer het nachtlampje aan is druk dan op ▲ 𝔄+ of ▼𝔄- om 
   Q<sub>2</sub> te selecteren en bevestig met de ● knop, gebruik ▲ 𝔄+ of ▼ 𝔄- om de timer voor het uitschakelen in te stellen 5u~9u, bevestig met de ● knop.
- Druk op  $\equiv$  om te bevestigen en af te sluiten.

#### 3.8 De helderheid van het LCD-scherm van het oudertoestel aanpassen

Je kan de helderheid van het scherm van het oudertoestel aanpassen van niveau 1 tot niveau 5.

- 1. Druk op  $\equiv$  wanneer het oudertoestel in de cameraweergavemodus staat.  $\Leftrightarrow$  wordt weergegeven, druk vervolgens op de  $\bullet$  knop.
- 2. Druk op ▲ I+ of ▼ I- om de helderheid in te stellen.
- 3. Druk op de knop om je selectie te bevestigen.

#### 3.9 Het alarm op het oudertoestel instellen

Je kan op het oudertoestel een alarm instellen als herinnering dat u voor uw baby moet zorgen.

Om het alarm in te schakelen en in te stellen als het is uitgeschakeld:

- 1. Druk op  $\equiv$  wanneer het oudertoestel in de cameraweergavemodus staat.
- 2. Gebruik  $\triangleleft$  of  $\triangleright \oplus$  om naar 3 te bladeren en druk op de  $\blacklozenge$  knop.
- Gebruik ▲ Ϥ+ of ▼ Ϥ- om ✓ (Aan) te selecteren, druk vervolgens op de knop.
- 4. Druk op ▲ 다 of ▼ 다 om 2h, 3h, 4h, 5h of 6h te selecteren. (De standaardinstelling is Alarm

UIT.)

- 5. Druk op de knop om je selectie te bevestigen.
- 6. Als er een alarmtijd is geselecteerd, verschijnt ⑦ op het display. Nadat de alarmtijd is bereikt, piept de ouderunit ongeveer elke 10 seconden en knippert het alarmpictogram, totdat er op een knop wordt gedrukt.

#### 3.10 Temperatuur instellingen

- 1. Druk op de  $\equiv$  knop en de menubalk komt te voorschijn.
- 2. Druk op  $\triangleleft$  of  $\blacktriangleright^{\oplus}$  tot  $\blacksquare$  is geselecteerd.
- Druk op de knop om de temperatuur opties weer te geven. De temperatuur instellingen <sup>①</sup> / <sup>①</sup>/<sub>↓</sub> verschijnen.

Temperatuurformaat om °C Celsius of °F Fahrenheit te selecteren.

**Temperatuur limiet**  $\mathbb{I}^{\ddagger}_{\downarrow}$  om de hoge temperatuur limiet  $\textcircled{}^{\textcircled{}}_{\textcircled{}}$  (25-39°C/77-102°F) en de lage temperatuur limiet  $\textcircled{}^{\textcircled{}}_{\textcircled{}}$  (10-24°C/50-76°F) in te stellen.

**Temperatuur waarschuwing** <sup>①</sup> Zet de temperatuur waarschuwing aan  $\checkmark$ (Aan), het oudertoestel piept en geeft Temperatuur hoog <sup>10</sup> of Temperatuur Laag <sup>10</sup> weer wanneer het babytoestel een temperatuur detecteerd die boven of onder de ingestelde maximum- of minimumtemperatuurlimiet ligt. Druk op  $\blacktriangle \square$  of  $\blacktriangledown \square$ - om je instelling te selecteren en druk vervolgens op de  $\blacklozenge$  knop om te bevestigen.

#### 3.11 Stel de schermuitschakeltijd van de ouderunit in

Je kan de uitschakeltijd van het LCD-scherm van het oudertoestel instellen voor wanneer het oudertoestel gedurende een bepaalde tijdsinterval niet gebruikt wordt.

- 1. Druk op  $\equiv$  wanneer het oudertoestel in de cameraweergavemodus staat.
- 2. Druk op ◀ of ▶ <sup>@</sup> om naar ♀ te bladeren, druk vervolgens op de knop.
- Druk op ▲ □+ of ▼□- om 60m, 30m, 5m of OFF te selecteren, het beeldscherm van het oudertoestel zal automatisch uitschakelen na 5 min, 30 min of 60 min als er geen knop wordt ingedrukt. Druk op de ● knop om je selectie te bevestigen.
- 4. De audio blijft ingeschakeld en je kan op een willekeurige knop drukken om het videoscherm weer in te schakelen.

#### **Opmerking:**

Als er meerdere camera's in de scanmodus staan, schakelt de audio ongeveer elke 30 seconden over.

#### 3.12 Een extra babytoestel koppelen of een babytoestel vervangen

Het meegeleverde babytoestel en het oudertoestel zijn al gekoppeld. Je kan een babytoestel toevoegen of vervangen in je babyfoonsysteem. Je kan maximaal vier babytoestellen aan je oudertoestel koppelen. Elk nieuw babytoestel moet vóór gebruik aan het oudertoestel worden gekoppeld.

Een babytoestel koppelen en vervangen:

- 1. Druk op  $\equiv$  wanneer het oudertoestel in de cameraweergavemodus staat.
- 1. Druk op  $\triangleleft$  of  $\triangleright^{\oplus}$  om naar te bladeren en druk vervolgens op de  $\bullet$  knop.
- Druk op ▲ I+ of ▼ I- om het gewenste babytoestelnummer te kiezen en druk vervolgens op de ● knop. De koppelingsmodus start, het oudertoestel begint te zoeken naar

- 3. het babytoestel.
- 4. Schakel het nieuwe babytoestel in terwijl je de Pair-knop ingedrukt houd tot het Power/ Link-indicatielampje gaat branden.

#### **Opmerking:**

Als je een bezet babytoestel kanaal kiest zal het nieuwe babytoestel het oude babytoestel overschrijven.

#### 3.13 Een babytoestel verwijderen

Je kan ervoor kiezen om een gekoppeld babytoestel van het oudertoestel te verwijderen.

- 1. Druk op  $\equiv$  wanneer het oudertoestel in de cameraweergavemodus staat.
- 1. Druk op  $\blacktriangleleft$  of  $\blacktriangleright^{\oplus}$  om naar  $\bigcirc$  te bladeren, druk op de  $\bullet$  knop om te bevestigen.
- 2. Druk op ▲ 다 of ▼ 다 om het gewenste babytoestel te selecteren (Cam1, 2, 3 or 4).
- 3. Druk op de  $\bullet$  knop, vervolgens op  $\blacktriangleleft$  of  $\blacktriangleright^{\oplus}$  om Ja ( $\checkmark$ ) of Nee (X) te selecteren.

#### Opmerking:

Je kan een babytoestel niet verwijderen als dit het enige gekoppelde toestel is.

#### 3.14 Gebruik van meerdere camera's

Er kunnen maximaal 4 camera's aan het oudertoestel worden gekoppeld. Als er meer dan één camera aan het oudertoestel is gekoppeld, kan je selecteren welke camera je wil bekijken of deze in de patrouillemodus @c, zetten, waarbij het oudertoestel automatisch, om de 15 seconden, tussen de gekoppelde camera's schakelt.

#### Opmerking:

Het geluid van een camera is alleen te horen op de ouderunit als die camera is geselecteerd.

#### Handmatig tussen de gekoppelde camera's schakelen:

1. Druk op de ● knop wanneer het oudertoestel in de cameraweergavemodus staat om tussen de gekoppelde camera's te schakelen, 1, 2, 3, 4, Ċ, de geselecteerde optie wordt weergegeven op het scherm.

#### 4. WI-FI<sup>®</sup> INTERNETWEERGAVE

#### 4.1 Minimale systeemvereisten

#### Android<sup>™</sup> Systeem

Versie 8.0 of hoger

#### iPhone®/iPad® iOS

• Versie 12.0 of hoger

#### Hoge snelheid (Wi-Fi®) Internet

• Minimaal 0,6 Mbps uploadbandbreedte per camera (je kan jouw internetsnelheid testen op deze site: http://www.speedtest.net)

#### 4.2 Aan de slag - Apparaten aansluiten

#### Hoe werkt het?

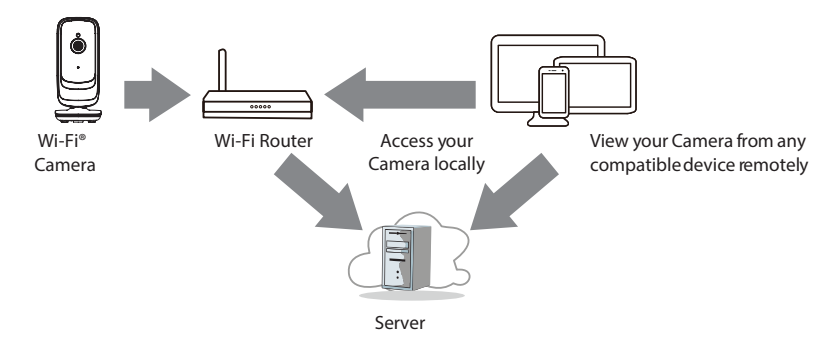

Wanneer een gebruiker toegang probeert te krijgen tot de camera, verifieert onze server de identiteit van de gebruiker en wordt toegang tot de camera toegestaan.

#### 4.3 Installatie

Sluit de Wi-Fi<sup>®</sup>-camera aan op de voedingsadapter en steek de stekker vervolgens in het stopcontact. De camera moet zich binnen het bereik bevinden van de Wi-Fi<sup>®</sup>-router waarmee u verbinding wilt maken. Zorg ervoor dat het wachtwoord van de router (het Wi-Fi<sup>®</sup>-netwerk) beschikbaar is om in te voeren tijdens het in-app-installatieproces.

#### Status van LED-indicatie:

- Koppel-/setupstatus: LED knippert groen.
- Niet-verbonden status: LED knippert rood.
- Verbonden status: LED brandt continu groen.

#### Opmerking:

Voor de installatie heb je een compatibele smartphone of tablet nodig.

#### 4.4 Gebruikersaccount en camera instellen op Android™-apparaten of iPhone®/iPad®

#### Wat heb je nodig

- Wi-Fi<sup>®</sup> Camera (babytoestel)
- Voedingsadapter voor de camera
- Apparaat met Android<sup>™</sup>-systeemversie 8.0 en hoger
- Of iPhone<sup>®</sup>/iPad<sup>®</sup> met iOS-versie 12.0 en hoger

#### 4.4.1 Schakel de camera in en sluit deze aan

- Schakel het oudertoestel uit voordat je de camera met Wi-Fi<sup>®</sup> verbind.
- Sluit de voedingsadapter aan op netstroom en steek de stekker in de stroomaansluiting aan de achterkant van camera, de camera wordt ingeschakeld.

#### 4.4.2 Download de HubbleClub for partners App

- Scan de QR-code met uw smartapparaat en download de HubbleClub voor partners-app vanuit de App Store voor iOS-apparaten of vanuit de Google Play<sup>™</sup> Store voor Android<sup>™</sup>-apparaten.
- Installeer de HubbleClub voor partners-app op uw apparaat.

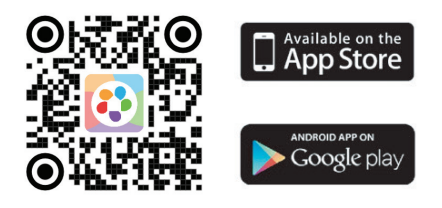

#### 4.4.3 Meld je aan bij Hubble Club voor partners op uw smartapparaat

- Zorg ervoor dat uw smart device is verbonden met uw Wi-Fi®-router.
- Start de HubbleClub voor partners-app, druk op Account aanmaken, lees het privacybeleid en de algemene voorwaarden. Door je aan te melden ga je akkoord met onze servicevoorwaarden, druk op Done.
- Volg de stappen in de app om je accountgegevens in te voeren en je aan te melden (fig 1, fig 2, fig 3)

#### **Opmerking:**

Als je al een HubbleClub voor partners App-account hebt, druk dan op Inloggen om naar de volgende stappen te gaan.

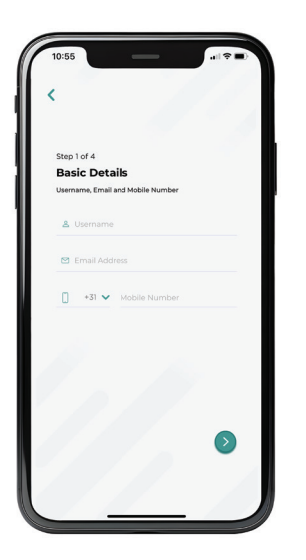

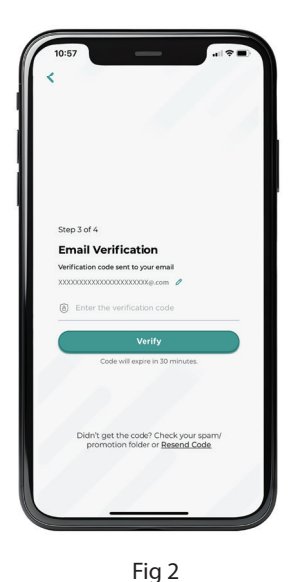

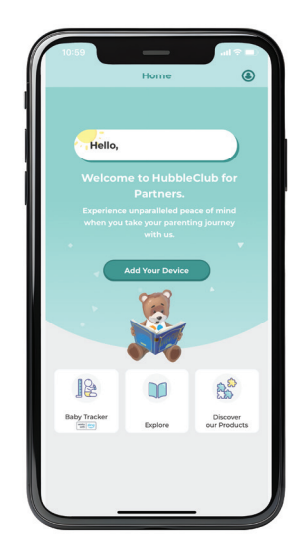

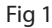

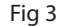

#### 4.4.4 Voeg de camera toe aan je account

- Log in op je Hubble voor partners-account door "Gebruikersnaam" en "Wachtwoord" in te voeren
- Druk op Add Your Device op het scherm van je apparaat om een nieuwe camera toe te voegen
- Selecteer LUVION<sup>®</sup> (fig 4)
- Selecteer Luvion Essential Connect (fig 5)
- Voer het Wi-Fi<sup>®</sup>-wachtwoord van uw eigen Wi-Fi<sup>®</sup>-netwerk in
- Zorg ervoor dat het oudertoestel (monitor) is uitgeschakeld voor de volgende stap.
- Zet de camera aan.
- Houd de Pair-knop op je camera ingedrukt totdat je hoort "Ready for Pairing"
- Genereer de QR-code om de installatie te voltooien.
- Houd het scherm van uw telefoon met de QR-code rustig voor de camera, tussen 15 cm en 30 cm, en wacht op het bevestigingsbericht (fig 6)
- Je kan je camera een naam geven als je camera succesvol is gekoppelt.

Neem contact op met de klantenservice van Luvion of bekijk de online instructievideo's als u nog steeds problemen ondervindt bij het instellen van uw Luvion Essential Connect camera.

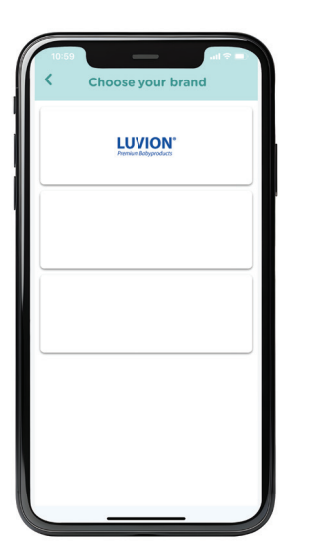

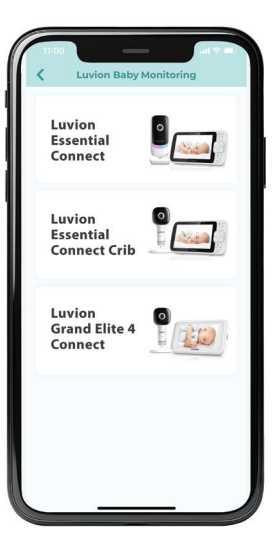

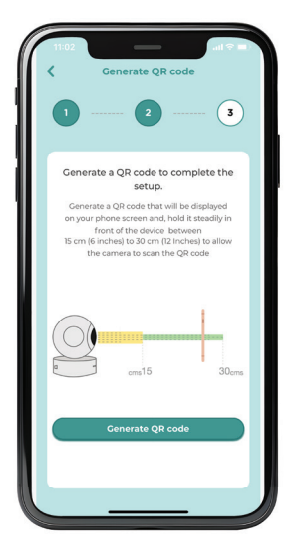

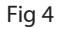

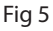

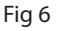

#### 5. HET APPARAAT WEGGOOIEN (MILIEU)

Aan het einde van de levenscyclus van het product mag je dit product niet bij het normale huishoudelijke afval weggooien. Breng dit product naar een inzamelpunt voor recycling van elektrische en elektronische apparatuur. Het symbool op het product, de gebruikershandleiding en/of de doos geeft dit aan. Sommige materialen van dit product kunnen worden hergebruikt als u ze naar een recyclingpunt brengt. Door sommige onderdelen of grondstoffen van gebruikte producten te hergebruiken, lever je een belangrijke bijdrage aan de bescherming van het milieu. Neem contact op met jouw plaatselijke autoriteiten als je meer informatie nodig heeft over de inzamelpunten bij je in de buurt. De interne batterij moet op een milieuvriendelijke manier samen met de ouderunit worden weggegooid, in overeenstemming met de plaatselijke regelgeving.

#### 6. REINIGING

Maak de Babyfoon schoon met een licht vochtige doek of met een antistatische doek. Gebruik nooit schoonmaakmiddelen of schurende oplosmiddelen.

#### Reiniging en onderhoud

- Maak geen enkel onderdeel van het product schoon met verdunners of andere oplosmiddelen en chemicaliën – dit kan permanente schade aan het product veroorzaken, wat niet door de garantie wordt gedekt.
- Houd de babyfoon uit de buurt van warme, vochtige ruimtes of fel zonlicht en laat hem niet nat worden.
- Er is alles aan gedaan om een hoge mate van betrouwbaarheid voor je babyfoon te garanderen. Mocht er toch iets misgaan, probeer het dan niet zelf te repareren; neem voor hulp contact op met de klantenservice.

#### BELANGRIJK

Schakel altijd de voedingsadapter uit en koppel deze los voordat je je babyfoon schoonmaakt.

#### 7. PROBLEEM & OPLOSSING

#### Beeldscherm

#### Geen beeld

- Probeer de batterij op te laden.
- Reset de toestellen. Haal de stekker van beide toestellen uit het stopcontact en sluit ze vervolgens weer aan.
- Is het apparaat ingeschakeld?
- ・ Houd de AAN/UIT-knop () op het oudertoestel 3 seconden ingedrukt om het toestel AAN te zetten.
- Is de juiste camera geselecteerd? Wijzig indien nodig het cameranummer.
- Is de videoweergave ingeschakeld? Druk op de VIDEO ON/OFF-knop ♀ om deze AAN te zetten.
- Als het oudertoestel alleen op batterijen werkt, wordt het display na 5 minuten, 15 minuten of 30 minuten zwart om energie te besparen (afhankelijk van de video-instellingen). De eenheid is nog steeds actief en geeft je audiowaarschuwingen. Je kan het scherm opnieuw activeren door op een willekeurige knop te drukken.

#### Registratie

#### Als het babytoestel de verbinding met het oudertoestel heeft verloren

- Als het babytoestel te ver weg is, kan het buiten bereik zijn. Plaats het babytoestel dichter bij het oudertoestel.
- Reset zowel het oudertoestel als het babytoestel door ze los te koppelen van de elektrische voeding. Wacht ongeveer 15 seconden voordat je opnieuw verbinding maakt. Het kan een minuut duren voordat het babytoestel en het oudertoestel zijn gesynchroniseerd.
- Zie 3.12 Koppelen (Pairing), als het nodig is de toestellen opnieuw te koppelen.

#### Interferentie

#### Ruisinterferentie op het oudertoestel (monitor)

- Het kan zijn dat het baby- en oudertoestel te dichtbij elkaar staan. Zet ze verder uit elkaar.
- Zorg ervoor dat er minimaal 1 tot 2 meter afstand is tussen de 2 toestellen om audiofeedback te voorkomen.
- Als de babyunit te ver weg is, kan deze buiten bereik zijn. Plaats het babytoestel dichter bij het oudertoestel.
- Zorg ervoor dat het baby- en oudertoestel niet in de buurt van andere elektrische apparatuur staan, zoals een televisie, computer of draadloze/mobiele telefoon. Plaats het babytoestel of oudertoestel op minimaal 1 meter afstand van andere elektrische apparatuur.
- Het gebruik van andere 2,4 GHz-producten, zoals draadloze netwerken (Wi-Fi®-routers), Bluetooth<sup>™</sup>-systemen of magnetrons, kan interferentie met dit product veroorzaken. Houd het babytoestel of het oudertoestel op minimaal 1 meter afstand van dit soort producten, of schakel ze uit als ze interferentie lijken te veroorzaken.
- Als het signaal zwak is, probeer dan het ouder- en/of babytoestel naar verschillende posities in de kamers te verplaatsen.

#### Ruisinterferentie op je apparaat

- Om achtergrondgeluiden of echo's te voorkomen, moet je ervoor zorgen dat er voldoende afstand is tussen je apparaat en het Wi-Fi<sup>®</sup> Camera toestel.
- Het gebruik van andere 2,4 GHz-producten, zoals Bluetooth<sup>™</sup>-systemen of magnetrons, kan interferentie met dit product veroorzaken. Houd de Wi-Fi<sup>®</sup> Camera op minimaal 1 meter afstand van dit soort producten, of schakel ze uit als ze interferentie lijken te veroorzaken.

#### Verbinding verloren

 Controleer je Wi-Fi®-instellingen. Maak indien nodig opnieuw verbinding met je Wi-Fi®netwerk. Zorg ervoor dat de Wi-Fi®-camera is ingeschakeld. Wacht een paar minuten om verbinding te maken met het Wi-Fi®-systeem.

#### Als je jouw wachtwoord bent vergeten

• Als je jouw wachtwoord niet meer weet, druk dan op Wachtwoord vergeten en vul je e-mailadres in. Er wordt onmiddellijk een nieuw wachtwoord naar je e-mailadres verzonden.

## Troubleshooting for Wi-Fi® Internet Viewing

| Categorie            | Probleembeschrijving / Fout                                                                                                    | Oplossing                                                                                                    |
|----------------------|----------------------------------------------------------------------------------------------------|----------------------------------------------------------------------------------------------------|
| Арр                  | Ik kan mijn productmodel niet<br>vinden bij "Camera toevoegen".                                                                                                    | Er zijn meer Hubble-apps. Con-<br>troleer of je de juiste App "Hubble-<br>Club for partners" hebt gedown-<br>load, zorg ervoor dat je het juiste<br>merk kiest: Luvion.                                                                                                    |
| Account              | Ook na registratie kan ik niet<br>inloggen.                                                                                                    | Controleer je gebruikersnaam en wachtwoord.                                                                                                    |
| Account              | Ik ontvang de foutmelding:<br>"E-mail-ID is niet geregis-<br>treerd".                                                                                                | Zorg ervoor dat u zich bij ons heeft<br>geregistreerd. Druk op <b>Create</b><br><b>Account</b> om een account aan te<br>maken.                                                                                                    |
| Account              | Wat moet ik doen als ik mijn<br>wachtwoord ben vergeten?                                                                                                    | Druk op de "Forgot Password" link<br>op je Android™- of iOS-applicatie.<br>Er wordt een e-mail verzonden naar<br>je geregistreerde e-mailadres.                                                                                                    |
| Account              | Ik heb geen nieuw wacht-<br>woord ontvangen, ook al<br>heb ik de optie "Wachtwoord<br>vergeten" gebruikt.                                                            | <ol> <li>Mogelijk is de e-mail naar je<br/>map met ongewenste e-mail<br/>verzonden. Controleer je map<br/>met ongewenste e-mail.</li> <li>Er kan een vertraging optre-<br/>den bij het ontvangen van<br/>de e-mail. Wacht een paar<br/>minuten en ververs je<br/>e-mailaccount.</li> </ol>                                                    |
| Verbindingsproblemen | Ik krijg de melding: We are<br>having problems accessing<br>your camera. This could be due<br>to lack of internet connection.<br>Please wait and try again<br>later. | <ol> <li>Probeer het over een paar<br/>minuten opnieuw. Dit kan te<br/>wijten zijn aan een probleem<br/>met je internetverbinding.</li> <li>Als het probleem zich blijft<br/>voordoen, start je camera<br/>opnieuw op om te controleren<br/>of het probleem hiermee is<br/>opgelost.</li> <li>Start je WIFI-router opnieuw<br/>op.</li> </ol> |
| Camera bekijken      | Als ik in de "remote-modus"<br>ben, stopt de video na 5<br>minuten. Hoe kan ik langer<br>kijken?                                                                     | Wanneer je toegang krijgt tot je<br>camera via een ander netwerk<br>dan je thuisnetwerk (via internet),<br>wordt de video na 5 minuten<br>onderbroken. Je kan vanuit de<br>Android™/iOS-applicatie opnieuw<br>op de camera klikken om opnieuw<br>te beginnen met streamen.                                                                    |

| Categorie            | Probleembeschrijving / Fout                                                                                                    | Oplossing                                                                                                    |
|----------------------|----------------------------------------------------------------------------------------------------|----------------------------------------------------------------------------------------------------|
| Functies             | De drempelwaarde voor het<br>instellen van het geluidsalarm<br>is niet goed.                                                                                                    | Je kan de geluidsgevoeligheid aan-<br>passen om meldingen te activeren<br>in het menu Camera-instellingen.                                                                                                    |
| Instellen            | Terwijl ik een nieuwe camera<br>aan mijn account probeer toe<br>te voegen kan ik geen camera's<br>vinden die ik kan toevoegen.                                                               | Als je een camera probeert toe te<br>voegen die eerder aan je account of<br>een ander account is toegevoegd,<br>moet je eerst de camera resetten.<br>Schakel de ouderunit uit voordat u<br>de camera met Wi-Fi® verbindt.                                                                 |
| Algemeen             | Wat is de betekenis van de<br>camera-LED?                                                                                                    | Koppel-/setupstatus: LED knippert<br>groen.<br>Niet-verbonden status: LED knip-<br>pert rood.<br>Verbonden status: LED brandt<br>continu groen.<br>Groen: De camera streamt live.<br>LED uit: Uitgeschakeld / Gebruiker<br>uitschakeld via camera-app-in-<br>stelling                     |
| Verbindingsproblemen | lk heb geen toegang tot mijn<br>camera.                                                                                                    | Controleer of de camera zich<br>binnen Wi-Fi®-bereik bevindt.<br>Probeer de camera dichter bij de<br>router te plaatsen voor een betere<br>Wi-Fi®-verbinding en probeer het<br>opnieuw.                                                                                                   |
| Installatie          | Tijdens de installatie op<br>apparaten voor Android™ en<br>iOS kan ik mijn camera tijdens<br>de laatste stap niet vinden en<br>mislukt de installatie.                                       | Reset de camera en probeer het<br>opnieuw. Houd de PAIR-knop<br>aan de zijkant van de camera<br>ingedrukt totdat je een pieptoon<br>en de gesproken melding 'Klaar<br>voor koppelen' hoort. Wanneer de<br>camera-LED uit is, geeft dit aan<br>dat deze zich in de instelmodus<br>bevindt. |
| Verbindingsproblemen | Ondanks dat ik op hetzelfde<br>Wi-Fi®-netwerk als de camera<br>zit, merk ik nog steeds dat<br>mijn camera als extern wordt<br>weergegeven. Ik heb er maar 5<br>minuten per keer toegang toe. | Controleer de instellingen van uw<br>draadloze router. Voor sommige<br>routers is er bijvoorbeeld een<br>optie genaamd "Wireless Isolation".<br>Schakel deze optie uit.                                                                                                    |
| Camera               | Wanneer ik de camera probeer<br>te bekijken, krijg ik een meld-<br>ing voor een upgrade van de<br>camerafirmware. Wat moet ik<br>doen?                                                       | Upgrade de firmware. Dit duurt<br>ongeveer 5 minuten. We pushen<br>van tijd tot tijd upgrades om de<br>camerafuncties te verbeteren.                                                                                                    |

| Categorie   | Probleembeschrijving / Fout                                                                                                    | Oplossing                                                                                                    |
|-------------|----------------------------------------------------------------------------------------------------|----------------------------------------------------------------------------------------------------|
| Algemeen    | Welke platforms worden<br>ondersteund voor toegang tot<br>mijn camera?                                                                                    | Minimale vereiste: Android™ 8.0 of<br>iPhone®/iPad® iOS versie 12.0                                                                                                    |
| Algemeen    | Ik hoor geen geluid wanneer<br>ik toegang heb tot een externe<br>camera.                                                                                  | Je kan op het luidsprekerpictogram<br>in het videostreamscherm drukken<br>om audio te horen. Standaard<br>staat de audio niet AAN wanneer<br>je toegang hebt tot een externe<br>camera.                                                                                                    |
| Algemeen    | Wat is de betekenis van "Lokale<br>camera" en "Externe camera"?                                                                                           | Wanneer je toegang krijgt tot je<br>camera via hetzelfde draadloze<br>netwerk (Thuis) waarin deze is<br>geconfigureerd, is het een lokale<br>camera. Wanneer je de camera<br>buiten je huis benadert, is het een<br>externe camera. Mogelijk gebruik<br>je 3G, 4G of 4G LTE of een Wi-Fi <sup>®</sup> -<br>verbinding buitenshuis.                                                                                                |
| Algemeen    | Hoe download ik de app voor<br>Android™- en iOS-apparaten?                                                                                                | <ul> <li>Android™:</li> <li>Open de Google Play Store op<br/>uw Android™-apparaat.</li> <li>Selecteer Zoeken</li> <li>Typ'HubbleClub voor partners'<br/>in</li> <li>Selecteer en Installeer de<br/>Hubble for partners-app</li> <li>iOS Apparaat:</li> <li>Open de App StoreTM</li> <li>Selecteer Zoeken</li> <li>Typ "HubbleClub for partners"<br/>in</li> <li>Selecteer en Installeer de<br/>Hubble for partners-app</li> </ul> |
| Installatie | De video wordt onderbroken,<br>en de applicatie probeert<br>opnieuw verbinding te maken,<br>wat resulteert in verlies van<br>geluid en schokkerige video. | Je moet de Auto Lock-functie van je<br>apparaat uitschakelen om continue<br>video-/audiostreaming te garan-<br>deren.                                                                                                    |
| Functies    | Hoeveel gebruikers hebben<br>tegelijkertijd toegang tot de<br>camera?                                                                                     | In de gratis versie van de app<br>worden 2 gebruikers ondersteund.<br>Als je de premium versie van de<br>app gebruikt is het aantal geb-<br>ruikers wat tegelijkertijd toegang<br>heeft onbeperkt.                                                                                                    |

| Categorie            | Probleembeschrijving / Fout                                                                     | Oplossing                                                                                                    |
|----------------------|-------------------------------------------------------------------------------------------------|----------------------------------------------------------------------------------------------------|
| Verbindingsproblemen | Ik heb interferentie gevonden<br>die werd veroorzaakt door<br>mijn andere webcamap-<br>paraten. | De prestaties van videostreaming<br>zijn afhankelijk van de internet-<br>bandbreedte, vooral als je twee of<br>meer apparaten voor videostream-<br>ing hebt die via dezelfde router<br>werken. |

#### 9. TECHNISCHE SPECIFICATIES

| Babytoestel (camera)   |                                                            |
|------------------------|------------------------------------------------------------|
| Frequentie:            | 2400 MHz tot 2483.5 MHz                                    |
| Bedrijfstemperatuur:   | 5°C - 40°C                                                 |
| Beeldsensor:           | Colour CMOS 1M Pixels                                      |
| Maximaal RF-vermogen:  | 20dBm                                                      |
| Voedingsadapter:       | lngang: 100-240VAC, 50/60Hz, 150mA                         |
|                        | Uitgang: DC5V, 1000mA                                      |
|                        | WAARSCHUWING                                               |
|                        | Alleen gebruiken met meegeleverde voedingadapters.         |
| Oudertoestel (monitor) |                                                            |
| Frequentie:            | 2400 MHz tot 2483.5 MHz                                    |
| Bedrijfstemperatuur:   | 5°C - 40°C                                                 |
| Beeldscherm:           | 5" diagonaal TFT LCD                                       |
| Maximaal RF-vermogen:  | 20dBm                                                      |
| Helderheidsregeling:   | 5 stappen                                                  |
| Voedingsadapter:       | lngang: 100-240VAC, 50/60Hz, 150mA                         |
|                        | Uitgang: DC5V, 1000mAh                                     |
|                        | WAARSCHUWING                                               |
|                        | Alleen gebruiken met meegeleverde voedingadapters.         |
| Batterijvermogen:      | TMB i9300                                                  |
|                        | 3.8V 2100mAh Li-ion                                        |
|                        | WAARSCHUWING                                               |
|                        | Gebruik geen niet-oplaadbare batterijen voor de ouderunit. |
|                        | Explosiegevaar als de batterij wordt vervangen door een    |
|                        | verkeerd type.                                             |
|                        | Gooi gebruikte batterijen weg volgens de instructies.      |
|                        |                                                            |

Specificaties kunnen zonder voorafgaande kennisgeving worden gewijzigd.

#### **10. CONFORMITEITSVERKLARING**

Luvion verklaart dat het type radioapparatuur Luvion Essential Connect voldoet aan Richtlijn 2014/53/EU. De volledige tekst van de EU-conformiteitsverklaring is beschikbaar op: luvion.com/doc/essential-connect

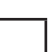

39

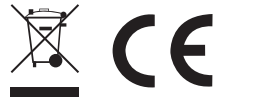